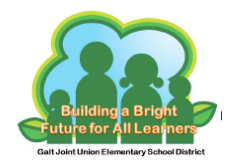

## Iniciar sesión en Clever

- 1. Ir a: <u>https://goo.gl/NPpKjp</u>
- 2. Haga clic en: Iniciar sesión con Google

Galt Joint Union Elementary School District Not your district?

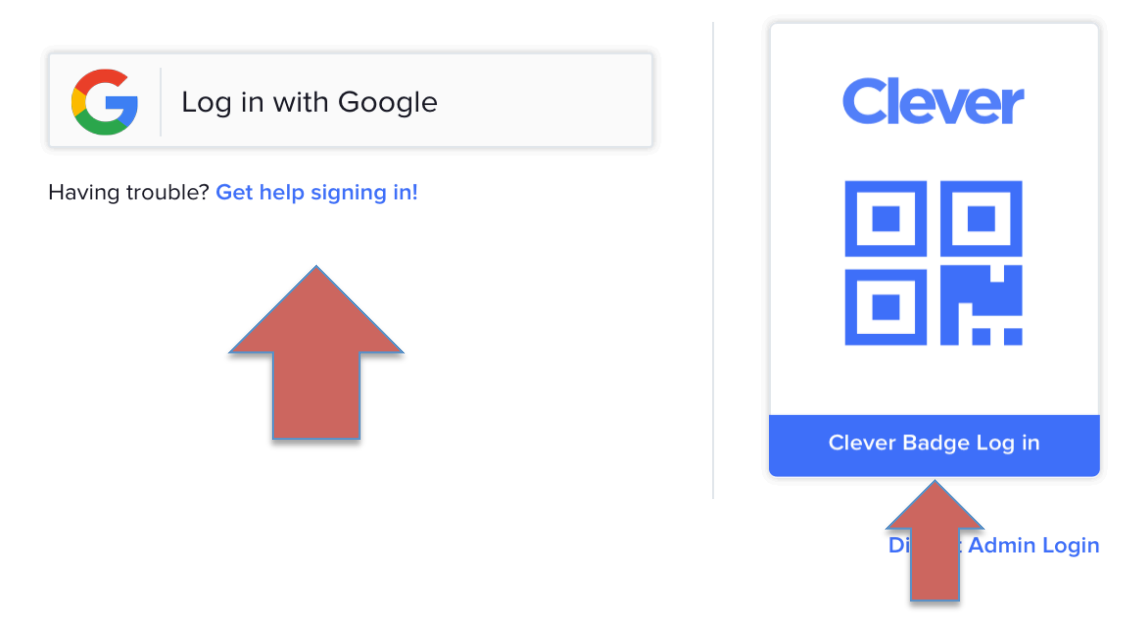

<u>Estudiantes en grados 4-6<sup>to</sup></u>: Su hijo tendrá que iniciar sesión con su dirección de correo electrónico y contraseña de Google.

<u>Estudiantes en grados TK-3<sup>ro</sup></u>: Su hijo puede hacer clic en "Clever Badge Log in" y escanear su escanear su identificación. La cámara en el dispositivo necesita ser activado para leer la tarjeta de identificación. Si necesita ayuda, consulte a su técnico de BFLC.

Una vez en "Clever", su hijo tendrá acceso a las aplicaciones de aprendizaje que necesitan en un portal.